**消防产品身份信息管理系统常见问题解答** 一、关于"消防产品生产、销售流向管理系统"3.0 企业版(消 防软件)的常见问题

1. 软件如何安装:

首先,打开电脑光驱目录,找到名为"setup.HTML"文件, 使用 Internet Explorer(windows 自带 IE) 打开,如图:

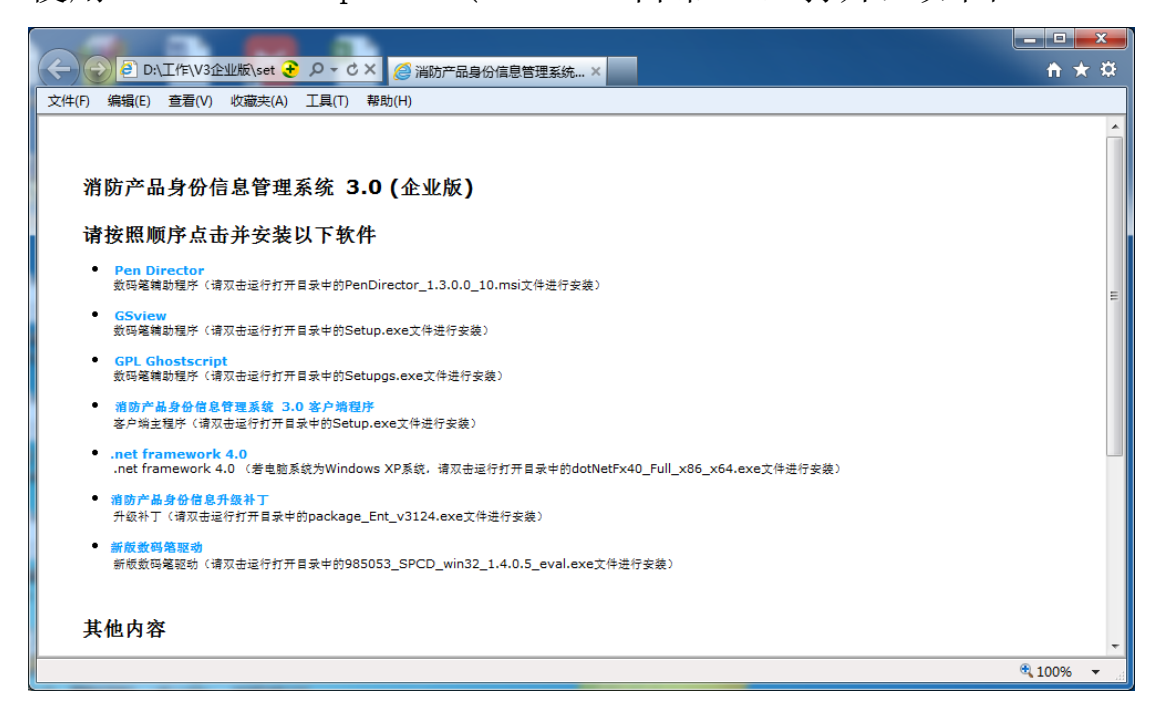

其次,按顺序点击蓝色字体会连接到各程序安装目录,找到 黑色字体所提示的文件名称双击进行安装,软件安装目录以及勾 选项全部默认,无需更改。

2. 软件无法显示注册产品类型

登陆 Http://114.112.48.166,如图:

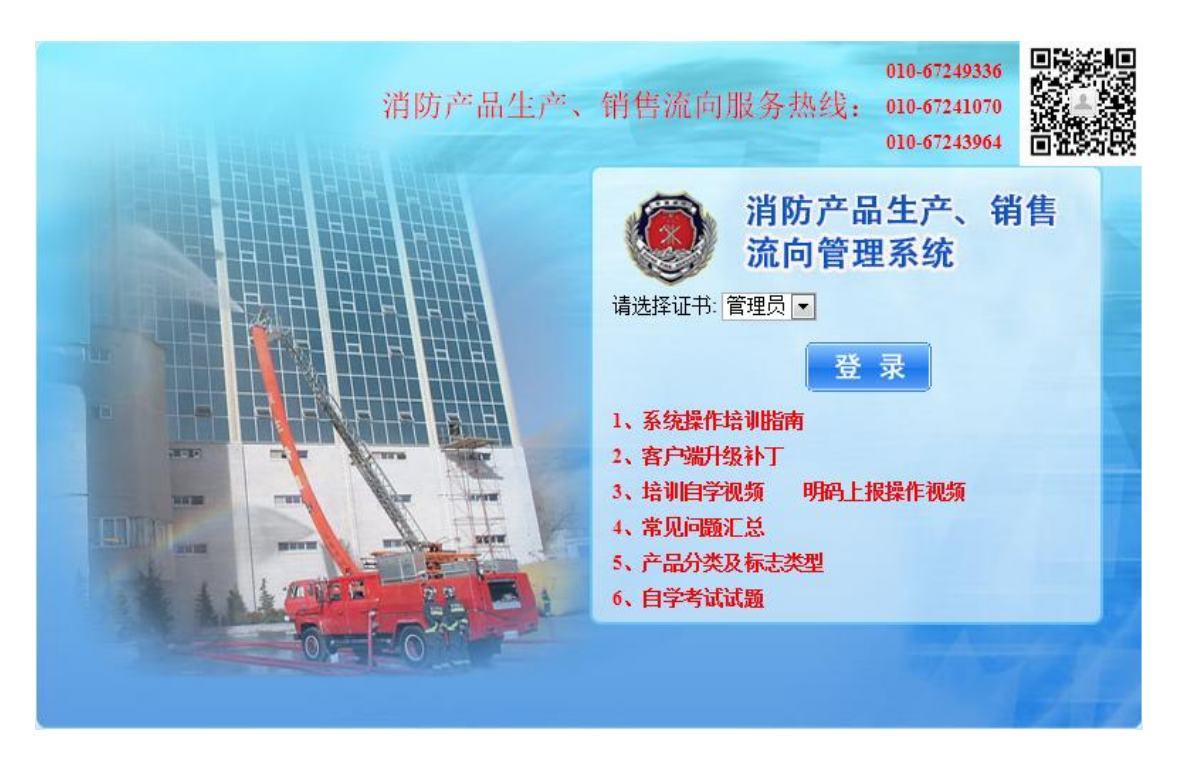

点击红色字体"客户端升级补丁"下载最新"补丁",安装 后重新登陆软件,点击软件中的"选项"选择"基础设置",点 击"立即更新基础数据"。更新基础数据过程中,请保持网络畅 通。

二、关于"消防产品生产、销售流向管理系统"(114.112.48.166) 的常见问题

1. 无法显示电子证书

使用"Internet Explorer" (windows 自带 IE) 浏览器登陆 http://114.112.48.166 页面,如出现下图情况:

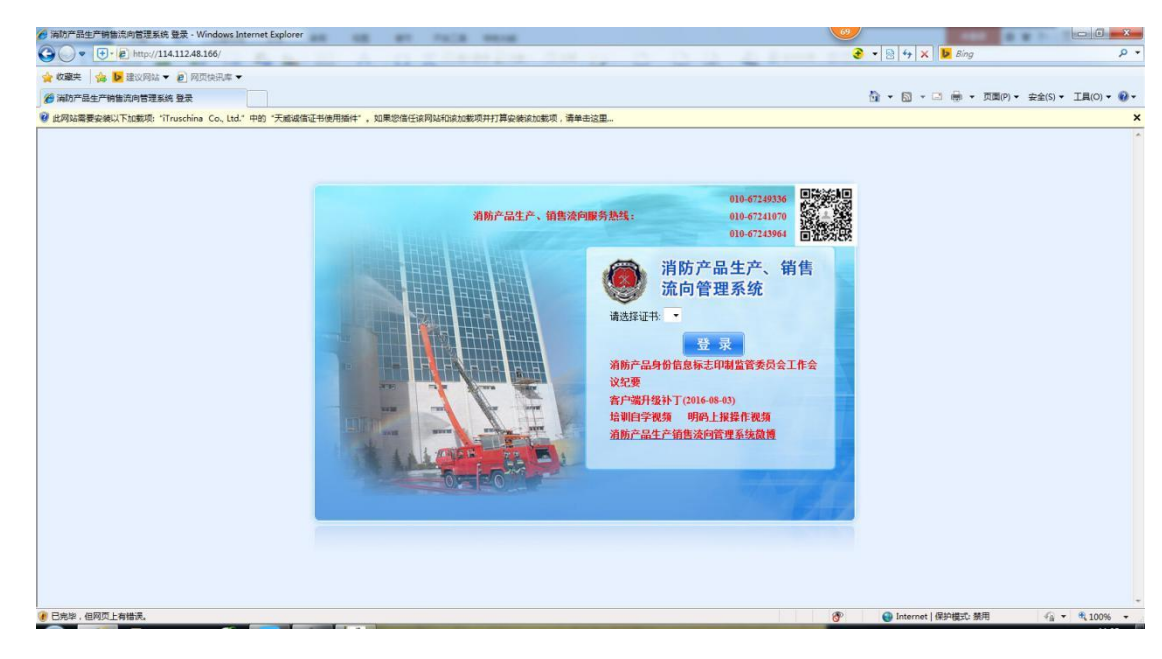

点击浏览器中"黄色提示",安装"天威诚信证书使用插件"。 2. "条件选择窗口"过小

在网页操作过程中如点击" ■ 图标"所弹出的网页对话框 过小,无法正常显示内容,点击"Internet Explorer"(windows 自带 IE)的"工具",勾选"兼容性视图"选项。

三、关于"专用读写设备套装"(数码笔及数字证书 USB KEY)的常见问题

1. 无法找到数字证书

请确认电脑屏幕右下方"启动栏"位置上"ePassNG证书" 管理工具是否启动,"№"图为启动图标,双击图标可显示企 业电子证书名称。

2. 数字证书被锁定

如数字证书(USB KEY)连续输错5次PIN码,系统会提示 您操作的"USB KEY"用户"PIN码"已经被锁定,请与系统管 理员联系。拨打010-67249336联系"消防产品生产、销售流向

系统"服务热线,请企业将数字证书(USB KEY)邮寄至我部, 由技术人员对数字证书(USB KEY)解锁操作(快递内请附加"情 况说明":企业名称、联系人、电话、通信地址及加盖企业公章)。 3.数码笔指示灯不亮

请确认电脑屏幕右下方"启动栏"位置上"penDirector" (数码笔驱动)是否启动," ┏"图标为启动图标。数码笔与 电脑连接时,不建议使用"USB Hub"(USB 集线器),确保数 码笔直接连接电脑 USB 接口。

4. 数码笔升级

数码笔无需升级,请勿自行操作。

## 四、关于"身份信息标志"的常见问题

1. 如何确认该消防产品应使用的标志类型及上报方式

请登陆"www.cccf.net.cn"找到《实施消防产品身份信息 管理的产品分类及标志类型》,如图:

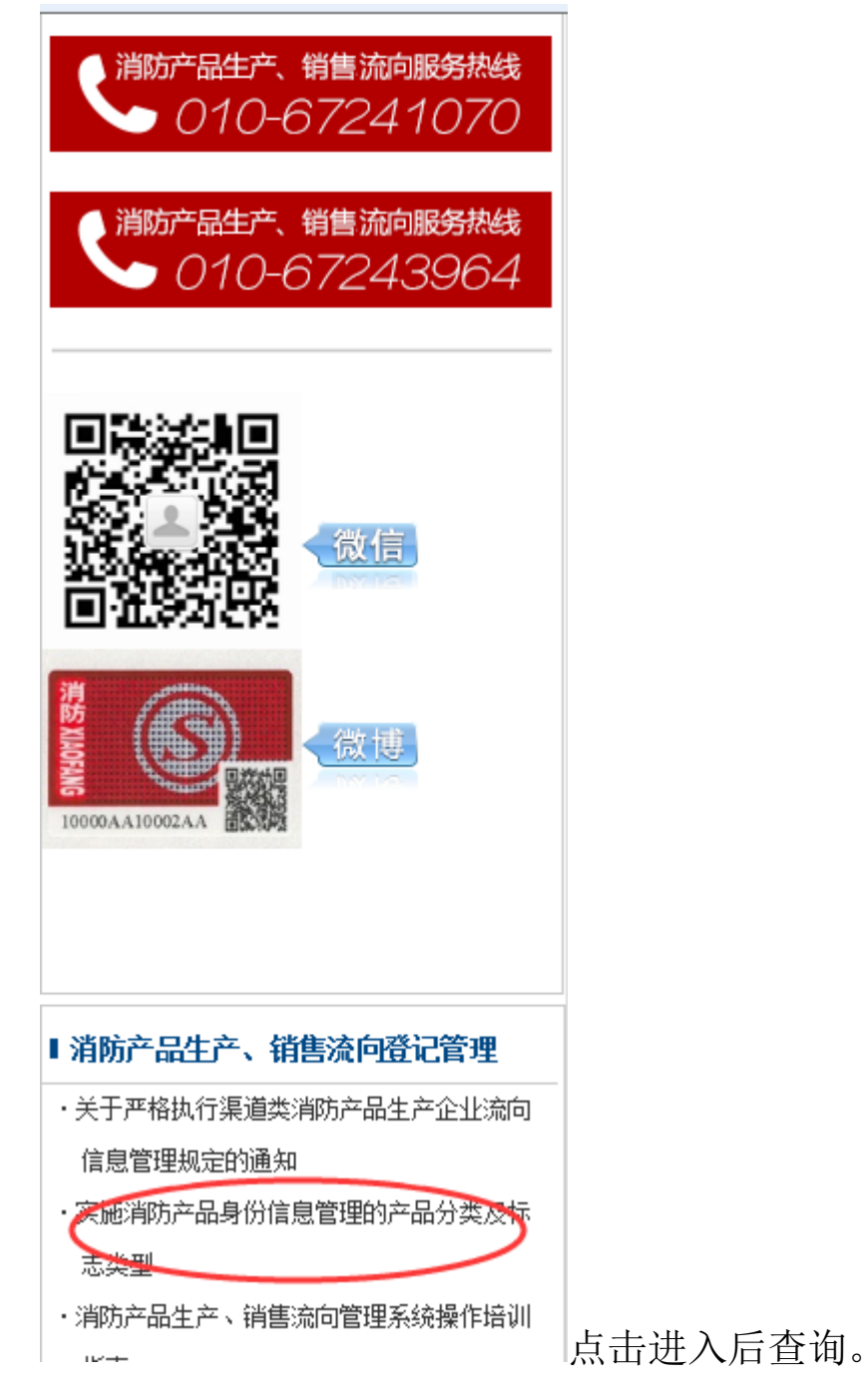

2. "标志"如何购买

请登陆 http://114.112.48.166 选择"专用物品管理"选项, 点击"专用物品申领管理",点击"申领"按钮,弹出对话框, 如图:

| 标志使用比例: |                                                                                                    |                                                                                                    |                                 |
|---------|----------------------------------------------------------------------------------------------------|----------------------------------------------------------------------------------------------------|---------------------------------|
|         |                                                                                                    | *经销商上报比例:                                                                                                   |                                 |
| *申领数里:  |                                                                                                    | *申领人:                                                                                                    | 管理员                             |
| *申领日期:  | 2016-08-05                                                                                                    |                                                                                                    |                                 |
| *联系人:   |                                                                                                    | *电话:                                                                                                    | 2 <u></u>                       |
| *手机:    |                                                                                                    | *邮编:                                                                                                    |                                 |
| *地址:    |                                                                                                    |                                                                                                    | -<br>                           |
| 印制单位:   | <ul> <li>深圳鵬坤泓广科技有限公司</li> <li>电话: 0755-</li> <li>河南省卫群科技发展有限公司</li> <li>地话: 1886</li> <li>浙江闰利来工贸有限公司</li> <li>电话: 0571-</li> <li>北京星汉特种印刷有限公司</li> <li>电话: 010-5</li> <li>西安大洋标签制品有限公司</li> <li>电话: 4008</li> </ul> | 26913688,150179222<br>)393637,0371-553739<br>88381093,153720586<br>3384609,1390114215<br>)08535,18392856300 | 36<br>96<br>85,18969046959<br>5 |
| 申领原因:   |                                                                                                    |                                                                                                    |                                 |

根据实际情况填写"红色星号"必填项,选择"印制单位" 信息,点击"提交"按钮。电联选择的"印制单位"进行购买。 3. "标志"无法批量读入

通过下载安装"客户端升级补丁"将"消防产品生产、销售 系统 3.0 企业版"(消防软件)升级到最新版本,在"批量" 读入的过程中,只读取整版标志的第一枚标志,无需读取最后一 枚。

4. 如何确认"标志"是否上报成功

通过"消防产品生产、销售系统 3.0 企业版"(消防软件) 的"联网查询"功能,读取需检查标志后点击"读入标志"并查 询,或者等待"上报标志"24小时后,登陆

http://114.112.48.163 输入"标志明码"进行"明码查询"。 如需要"批量查询",可登陆 http://114.112.48.166,上报标 志 24 小时后进行查询统计,点击"查询统计",选择相应上报

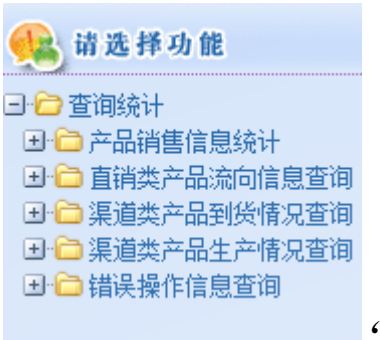

方式的查询功能进行查询,如图:

"渠道类"

产品选择"生产情况查询","直销类"产品选择"流向信息查询"。"渠道类"产品"到货情况查询",是针对"渠道类"产品上报流向信息 24 小时后设置的查询功能。

5. CCC 认证标志如何购买

请登陆 www.cccf.net.cn 在"通知公告"中点击"更多", 找到 2015 年 5 月 8 日《关于消防产品强制性认证企业申购 CCC 认证标志的通知》,按照通知内容进行操作。

6. 身份信息标志如何申请作废操作

请登陆 http://114.112.48.166,选择"专用物品管理", 点击"打印标志作废处理",点击"作废申请",如图:

| /15120101 F&2 - Wi | 112.48.166/specgoods/specP | rodLos | sAction.do?method=1 | forwardPrintLossAd |
|--------------------|----------------------------|--------|---------------------|--------------------|
| 医废申请单(作废甲          | 申请人填写)                     |        |                     | 【保存】 取消            |
| * 专用物品类别:          |                            | 68     |                     |                    |
| 操作类型:              | 作废申请: 💿 恢复申请:              | 0      |                     |                    |
| * 起始号段:            |                            |        | * 结束号段:             |                    |
| * 作废申请单位:          | 公安部消防产品合格评定中心              |        | * 数里:               |                    |
| * 作废申请人:           | 管理员                        | œ      | 1945.5              |                    |
| * 作废申请日期:          | 2016-08-08                 |        |                     |                    |
| 作废申请记录:            |                            |        |                     | *                  |
| <b>『批单(审批人填</b> 3  | <b>3</b> )                 |        |                     |                    |
| 审批人:               |                            |        |                     |                    |
| 审批状态:              | 请选择                        |        |                     |                    |
| 审批日期:              |                            | -      |                     |                    |
| 审批意见:              |                            |        |                     | *                  |
|                    |                            |        |                     | *                  |
| 备注:                |                            |        |                     | *                  |
|                    |                            |        |                     |                    |
|                    |                            |        |                     |                    |

请填写"红色星号"相关信息后点击"保存"。需注意, "已上报成功"的身份信息标志无法进行"打印标志作废处理", 如遇到"标志"粘贴到与上报信息不对应的消防产品上,需将"身 份信息标志本体(A签)"与"身份信息标志验证体(B签)" 全部撕下,由企业留存,不得私自遗弃或销毁。上传正确的标志 信息后,加施于产品上再出厂。